平成5年12月15日

愛媛県教育研究協議会

事務局長 井伊 重昭

# 愛教研グループウェアの不具合への対応について

今週になって愛教研グループウェアの添付ファイルをダウンロードする際に「~を安全に ダウンロードすることはできません」という警告が発生する症状が発生しています。12月13 日付「愛教研グループウェアの不具合への対応について」では、緊急の対応策をお知らせし ましたが、原因が判明して、その対応策がまとまりましたので、改めて会員の皆様へ周知し ていただきますようお願いします。

愛教研グループウェアは、本来安全なサイトの証明が与えられた「https://aikyoken.com」 という URL で開設してますが、愛教研グループウェアのソフトウェアの設定の中に 「http://aikyoken.com」という URL でアクセスするような指示があったことが今回の不具合 の原因のようです。警告の解消についての Edge における対応策は、以下のとおりです。

#### 【対応策I】

画面右上にある「・・・」設定をクリックする。

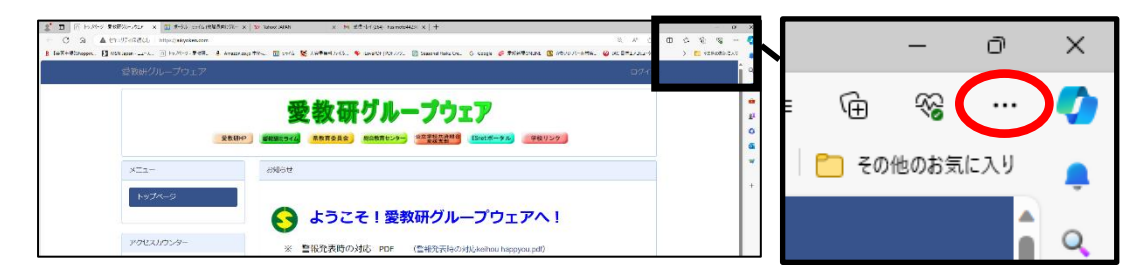

(3)

② 「設定」をクリックする。

「Cookie とサイトのアクセス許可」をクリックする。

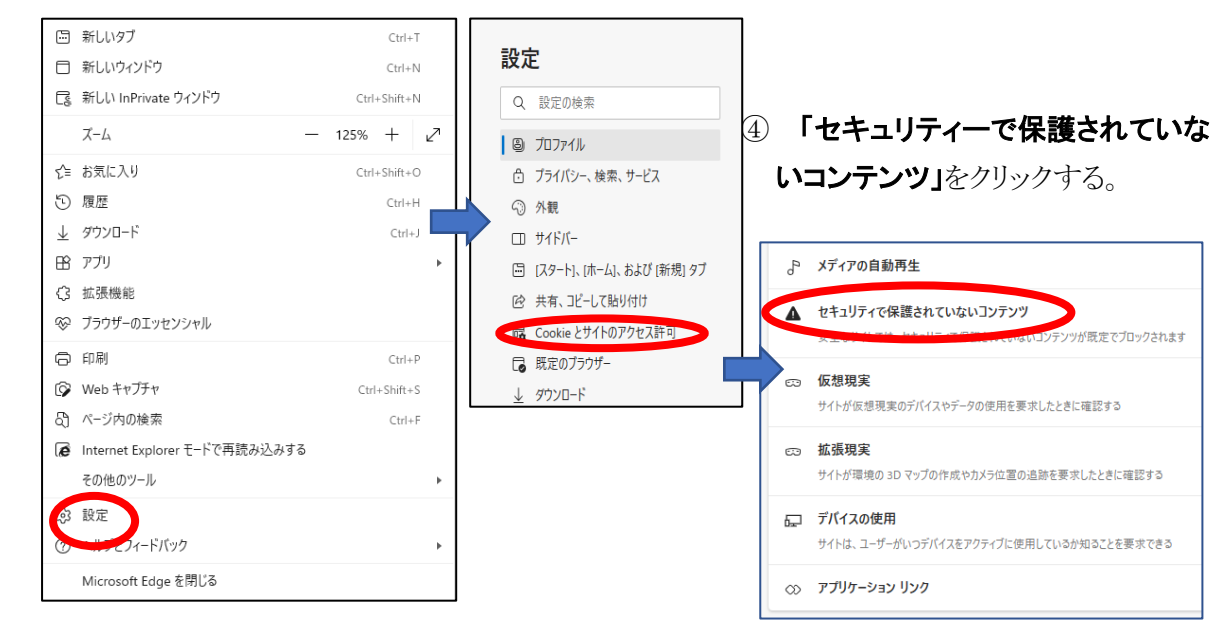

⑤ 「https://aikyoken.com」
 を、アクセス許可を与えるサ
 イトとして追加する。

| <u>,</u> | <b>サイトのアクセス許可 / セキュリティで保護されていないコンテンツ</b><br>安全なサイトでは、セキュリティで保護されていないコンテンツが既定でブロックされます |    |
|----------|---------------------------------------------------------------------------------------|----|
|          | <b>プロック</b><br>追加されたサイトはありません                                                         | 追加 |
|          | 許可                                                                                    | 追加 |
|          | 追加されたサイトはありません                                                                        |    |

⑥ 「サイト」に下図のように
 「https://aikyoken.com」を入
 力し、「追加」をクリックする。

|   | サイトの追加               | × |
|---|----------------------|---|
|   | ታイト                  |   |
| < | https://aikyoken.com |   |
|   | 追加 キャンセル             |   |
|   |                      |   |

### 【対応策Ⅱ】

一般的には、「対応策I」で、以前のように警告なしで添付ファイルがダウンロードできるようになるはずですが、これまで頻繁に愛教研グループウェアを利用していて、すでに「http://aikyoken.com」というURLが登録されている場合があります。その場合、この登録をリセットしておかないと、「https://aikyoken.com」を追加しても、うまく機能しないことがあります。その場合は、以下の措置を行ってから、再度【対応策I】を行ってください。

① 画面右上にある「···」設定をクリックする。

② 「設定」をクリックする。

【対応策Ⅰ】を参照

- ③「Cookieとサイトのアクセス許可」をクリックする。
   ④「すべてのサイト」か「最近のアクティビティ」に、「https://aikyoken.com」又は
- ④ 「すべてのリイト」が「最近のアクティビティ」に、「https://aikyoken.c 「http://aikyoken.com」の表示がないか確認する。

| 設定                          | 保存された Cookie とデータ                | ここをクリックすると   |
|-----------------------------|----------------------------------|--------------|
| Q. 設定の検索                    | サイトとセッション間の継続的なブラウジングを容易にするために、ラ | 「れまじにアクセス許可  |
| <ul> <li>มีบาราม</li> </ul> | Cookie とサイト データの管理と削除            | を与えているサイトの一  |
| 🗇 プライバシー、検索、サービス            |                                  | 覧が表示される。     |
| ⑦ 外観                        |                                  |              |
| □ サ <b>イ</b> ドバー            | サイトのアクセス許可                       |              |
| 🔄 [スタート]、[ホーム]、および [新規] タブ  | オペイのサイト                          |              |
| ◎ 共有、コピーして貼り付け              | 9 へくのリート<br>間覧したサイトのアクセス許可を表示する  | ここに表示されて   🌙 |
| 😡 Cookie とサイトのアクセス許可        |                                  | いろ場合もある      |
| 🕞 既定のブラウザー                  | 最近のアクティビティ                       |              |
| <u>↓</u> ダウンロード             | サイトのアクセス許可に対して行われた最新の変更          |              |
| 參 ファミリー セーフティ               |                                  |              |
| A <sup>7t</sup> 言語          | https://us02web.zoom.us/         | >            |
| ☐ プリンター                     | 日朝がソノロート 計 当次の                   |              |
| 😐 システムとパフォーマンス              | https://drive.google.com/        | >            |
| 設定のリセット                     | 通知 許可済み                          |              |

### ⑤ 「aikyoken. com」の表示の右端の「>」をクリックする。

| ÷ + | ታተト              | のアクセス許可 / すべてのサイト                                                                                                    | Q. 検索                         |
|-----|------------------|----------------------------------------------------------------------------------------------------|-------------------------------|
|     | <b>閲覧</b><br>サイト | したサイトのアクセス許可を表示する<br>のアクセス許可を変更していない場合には、Microsoft Edge で設定しているサイトのアクセス許可が使用されます                                                                             | 並べ替え: 名前 >                    |
|     | ß                | google.com                                                                                                    | ~                             |
|     | ٠                | ilovepdf.com<br>1 件のアクセス許可が設定されています: 自動ダウンロード                                                                                                    | >                             |
|     | X                | just-size.net<br>16 件のアクセス許可が設定されています: 拡張現実, 自動ダウンロード, バックグラウンド同期, クリップボード, 場所, デバイス<br>コンテンツ ID, モーション センサーまたは光センサー, 仮想現実, お支払いハンドラー, MIDI デバイスの制御と再プログラミング | ▶<br>の使用, カメラ, マイク, 通知, 保護された |
|     | m                | <b>milim.jp</b><br>1 件のアクセス許可が設定されています: 自動ダウンロード                                                                                                    | >                             |
|     | ß                | aikyoken. com<br>1 件のアクセス許可が設定されています: 自動ダウンロード                                                                                                    | $\bigcirc$                    |

# ⑥ 「アクセス許可のリセット」をクリックする。

| <ul> <li></li></ul>                                               | 設定 x +                                                               | - 0       |  |  |  |  |  |  |  |
|-------------------------------------------------------------------|----------------------------------------------------------------------|-----------|--|--|--|--|--|--|--|
| $\leftarrow$ $\rightarrow$ C $\widehat{\mathbf{O}}$ Edge   edge:/ | settings/content/siteDetails?site=https%3A%2F%2Faikyoken.com 🏠 💩 🐻 🤇 | 3   ℃= 🙁  |  |  |  |  |  |  |  |
| 〇 組織によるブラウザーは管理されています                                             |                                                                      |           |  |  |  |  |  |  |  |
| <b>設定</b><br>Q 設定の検索                                              | <ul> <li>すべてのサイト / https://aikyoken.com</li> </ul>                   | セス許可のリセット |  |  |  |  |  |  |  |
| <ul> <li>ジロファイル</li> <li>ウ ブライバシー、検索、サービス</li> </ul>              | ◎ 場所 許可(既定)                                                          | ~         |  |  |  |  |  |  |  |
| ⑦ 外観                                                              | <ul> <li>カメラ</li> <li>確認(既定)</li> </ul>                              | ~         |  |  |  |  |  |  |  |
| □ [スタート]、「ホーム]、および (新規) タブ ○ 共有、コピーして貼り付け                         | ・         マ1ク         確認(既定)                                         | ~         |  |  |  |  |  |  |  |
| ■ Cookie とサイトのアクセス許可 ■ 既定のブラウザー                                   | (い)         モーション センサーまたは光センサー         許可(既定)                        | ~         |  |  |  |  |  |  |  |

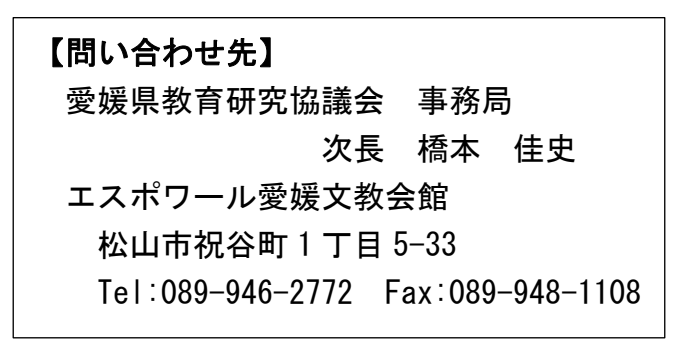